# VEEAM Backup

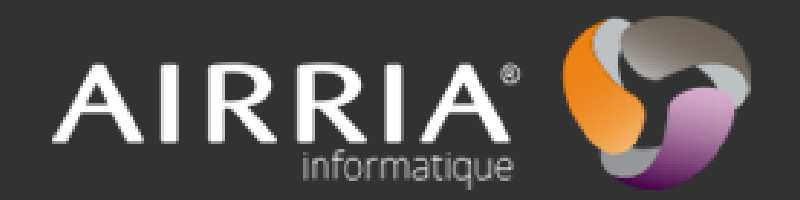

#### VEEAM en résumé

Veeam est une entreprise créée en 2006, spécialisé dans les solutions de sauvegarde, de restauration et de réplication des machines virtuelles.

- -500 000 utilisateurs de VEEAM
- -193 000 clients
- -39 000 partenaires
- -11 millions de VM protégés
- Partenaires: Microsoft, Vmware, Cisco
- Ses clients : L'Oréal, Brink's, Gamestop, Mazda

#### Les offres de Veeam

- Veeam backup et réplication : Sauvegarde, restauration et réplication des VM, la restauration peut se faire sur d'autres hôtes. Restauration très rapide.
- Veeam essential's pack (avaibility suite) : Console Veeam backup + Veeam ONE pour les petites entreprises.
- Veeam backup endpoint : permet la sauvegarde des machines physiques. La restauration peut se faire sur d'autres système. Simple et intuitif

#### Méthodes de sauvegardes prises en charges

Sauvegarde incrémentielle perpétuelle directe
 (méthode par défaut pour les chaînes de sauvegarde)

 Sauvegarde incrémentielle directe
 (recommandée pour les sauvegardes disk-to-disk-to-tape et de sites distants)

Sauvegarde incrémentielle inversée
 (recommandée pour les sauvegardes sur disque)

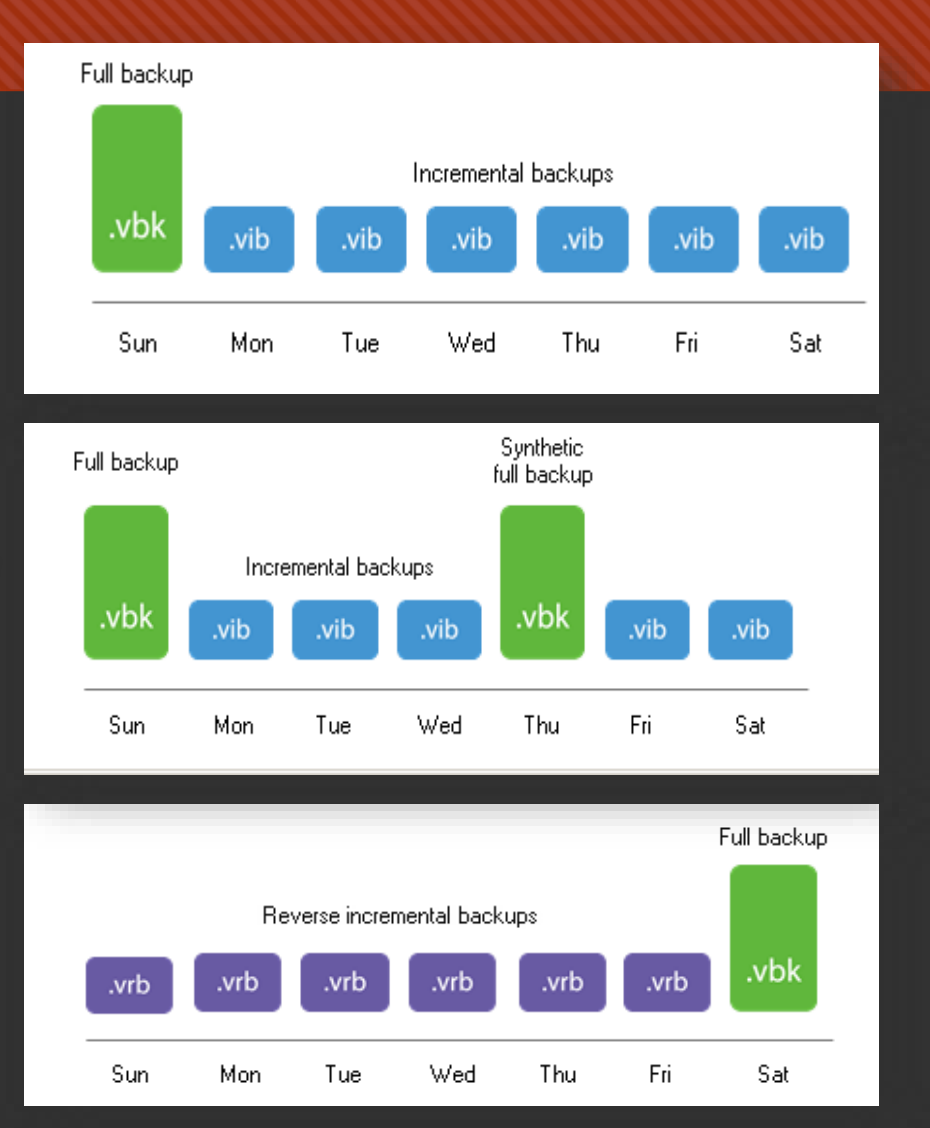

#### Points positifs

- Restauration, sauvegarde, rapide des VM.
- Job simple et paramétrable (choix des méthodes de sauvegarde)
- Reconnu par RG et visible depuis par le superviseur.
- Compatible VMware et Hyper-V.
- Choisir son lieu de sauvegarde et de restauration.

#### Contraintes

- Tout les logicielles sont en anglais et certaines parties du site VEEAM sont aussi en Anglais.
- Les consoles Veeam doivent avoir la même version de mise a jour, sinon problème de compatibilité.
- Le service « Veeam transport » est nécessaire au transport des VM sur différents serveurs hôtes.
- Support hotline: On comprend pas forcément les personnes.

### Créer un Backup Job

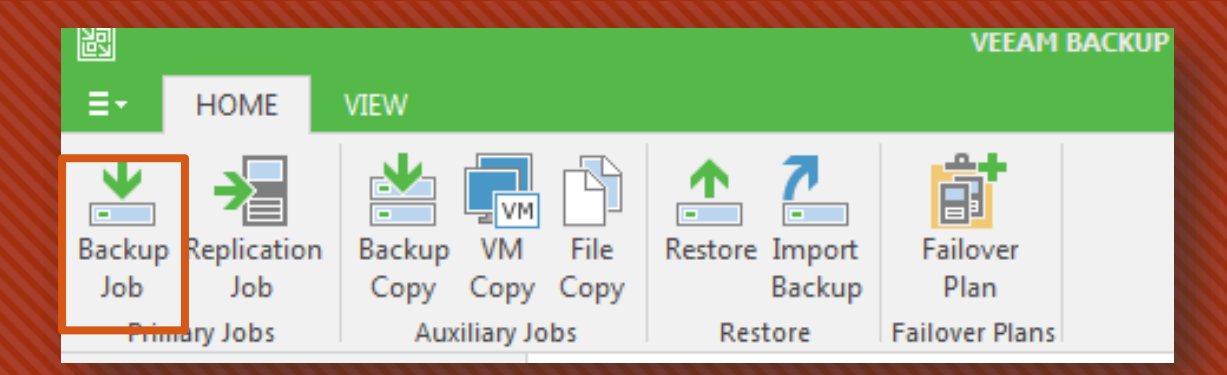

# Donner un nom à votre Job.

| ог васкир тор Гваскир тор                                       | 1]                                                                                             | × |
|-----------------------------------------------------------------|------------------------------------------------------------------------------------------------|---|
| Name<br>Type in a name and                                      | description for this backup job.                                                               |   |
| Name Virtual Machines Storage Guest Processing Schedule Summary | Name:<br>Backup Job 1<br>Description:<br>Created by UTILISATEUR-PC\pbihel at 01/06/2016 14:49. |   |
|                                                                 | < Previous Next > Finish Cancel                                                                |   |

# Sélectionner le serveur hôte.

| Name            | Virtual machines to backup: |      |         |             |
|-----------------|-----------------------------|------|---------|-------------|
| Atual Machines  | Name                        | Туре | Size    | Add         |
| intudi Machines | 192.168.0.202               | Host | 20,9 GB | Bemove      |
| torage          |                             |      |         | 11011070    |
|                 |                             |      |         |             |
| uest Processing |                             |      |         | Exclusions  |
|                 |                             |      |         |             |
| chedule         |                             |      |         | 🛧 Up        |
| 10030/          |                             |      |         | L Down      |
| uninary         |                             |      |         | • 55000     |
|                 |                             |      |         |             |
|                 |                             |      |         |             |
|                 |                             |      |         |             |
|                 |                             |      |         | Recalculate |
|                 |                             |      |         |             |
|                 |                             |      |         |             |
|                 |                             |      |         | Total size: |
|                 |                             |      |         | 20 9 GB     |

VIECOUTE ROCATION

#### Configurer les paramètres de stockage

Storage

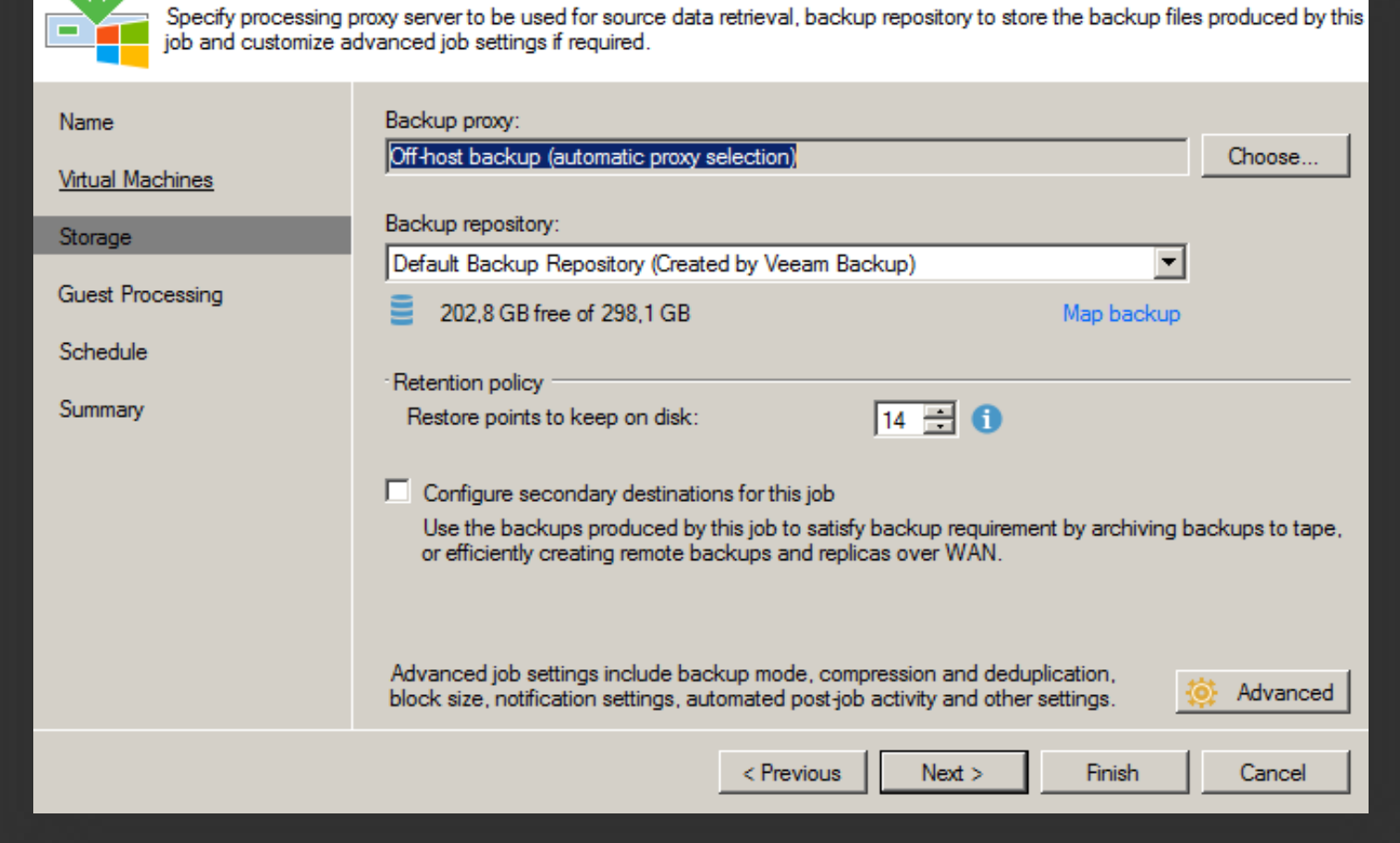

Choisir les paramètres d'hôtes avec les paramètres d'authentification.

| Edit Backup Job [Backup Job                             | 1]                                                                                                    |
|---------------------------------------------------------|----------------------------------------------------------------------------------------------------|
| Guest Processing<br>Choose guest OS pr                  | ocessing options available for running VMs.                                                                                                    |
| Name<br>Virtual Machines<br>Storage<br>Guest Processing | <ul> <li>Enable application-aware processing         Detects and prepares applications for consistent backup, performs transaction logs processing, and configures the OS to perform required application restore steps upon first boot.         Customize application handling options for individual VMs and applications         Applications.     </li> <li>Enable guest file system indexing         Creates catalog of guest files to enable browsing, searching and 1-click restores of individual files.         Indexing is optional, and is not required to perform instant file level recoveries.         Curtarias advanced event file autom indexing actions for individual VMs     </li> </ul> |
| Summary                                                 | Guest OS credentials          SRV-TEST\Administrateur (SRV-TEST\Administrateur, last edited: 5 d; Add         Manage accounts                                                                                                    |
|                                                         | Customize guest OS credentials for individual VMs and operating systems       Credentials         Guest interaction proxy:       Choose         Automatic selection       Test Now                                                                                                    |
|                                                         | < Previous Next > Finish Cancel                                                                                                    |

Définir les paramètres d'exécution du Job

| Edit Backup Job [Backup Jol                             | b 1]                                                                                                    | × |
|---------------------------------------------------------|----------------------------------------------------------------------------------------------------|---|
| Specify the job sch                                     | eduling options. If you do not set the schedule, the job will need to be controlled manually.                                                                                                    |   |
| Name<br>Virtual Machines<br>Storage<br>Guest Processing | <ul> <li>Run the job automatically</li> <li>Daily at this time:</li> <li>22:00 	Everyday 	Days</li> <li>Monthly at this time:</li> <li>22:00 	Fourth 	samedi 	Months</li> <li>Periodically every:</li> <li>Hours 	Schedule</li> </ul>                                                       |   |
| Schedule                                                | After this job: Backup Job Chocapic (Created by UTILISATEUR-PC\pbihel at 0(     Automatic retry     Retry failed VMs processing: 3      times                                                                                                    | - |
|                                                         | Wait before each retry attempt for:       10 minutes         Backup window       Image: Complete within allocated backup window         If the job does not complete within allocated backup window, it will be terminated to prevent snapshot commit during production hours.       Window |   |
|                                                         | < Previous Next > Finish Cancel                                                                                                    |   |

Récapitulatif de la création du job. Possibilité de lancer le job après avoir cliquer sur finish.

| Edit Backup Job [Backup Job                                         | 1] 🛛 🕺                                                                                                    |
|---------------------------------------------------------------------|----------------------------------------------------------------------------------------------------|
| Summary<br>The job's settings ha                                    | ave been saved successfully. Click Finish to exit the wizard.                                                                                                    |
| Name<br>Virtual Machines<br>Storage<br>Guest Processing<br>Schedule | Summary:<br>Name: Backup Job 1<br>Target Pjth: C:\Backup<br>Type: Hyper-V Backup<br>Enable guest file system indexing<br>Source items:<br>192.168.0.202 (192.168.0.202)<br>Target repository: Default Backup Repository<br>Target repository: Default Backup Repository<br>Target repository not: UTILISATEUR-PC<br>Target repository not: C:\Backup |
| Summary                                                             | Command line to start the job on backup server:<br>"C:\Program Files\Veeam\Backup and Replication\Backup\Veeam.Backup.Manager.exe" backup<br>8d0ed404-94c3-4acb-8d35-ad5bb739e75c                                                                                                    |
|                                                                     | Run the job when I click Finish                                                                                                    |
|                                                                     | < Previous Next > Finish Cancel                                                                                                    |

| Ð                 |            |                                                                              | Backup Job 1 (Fu                                        | I)        |   |                    |
|-------------------|------------|------------------------------------------------------------------------------|---------------------------------------------------------|-----------|---|--------------------|
| Job progress:     |            |                                                                              | 3%                                                      |           |   | 0 of               |
| SUMMARY           |            | DATA                                                                         |                                                         | STATUS    |   |                    |
| Duration:         | 0:01:31    | Processed:                                                                   | 1,3 GB (3%)                                             | Success:  | 0 |                    |
| Processing rate:  | 85 MB/s    | Read:                                                                        | 1,3 GB                                                  | Warnings: | 0 |                    |
| Bottleneck:       | Target     | Transferred:                                                                 | 643,3 MB (2x)                                           | Errors:   | 0 |                    |
| THROUGHPUT (L     | AST 5 MIN) |                                                                              |                                                         |           |   |                    |
|                   |            |                                                                              |                                                         |           |   |                    |
|                   |            |                                                                              |                                                         |           |   |                    |
|                   |            |                                                                              |                                                         |           |   |                    |
| NAME<br>TEST choc | STATUS     | ACTION ↓<br>⊘ Job started at                                                 | t 07/06/2016 10:19:43                                   | ł         |   | DURATION           |
| AIRRIA-SC1        | 10%        | Suilding VMs                                                                 | s list                                                  |           |   | 0:00:16            |
| AIKKIA-SC         | 0%         | Changed blo                                                                  | GB (31,4 GB used)                                       |           |   |                    |
|                   |            | Processing TI                                                                | EST chocapic                                            |           |   | 0:00:56            |
|                   |            |                                                                              |                                                         |           |   |                    |
|                   |            | Processing A                                                                 | IRRIA-SC1                                               |           |   | 0:00:51            |
|                   |            | <ul> <li>Processing A</li> <li>Processing A</li> </ul>                       | IRRIA-SC1<br>IRRIA-SC2(restor)                          |           |   | 0:00:51            |
|                   |            | <ul> <li>Processing A</li> <li>Processing A</li> <li>All VMs have</li> </ul> | IRRIA-SC1<br>IRRIA-SC2(restor)<br>been queued for proce | essing    |   | 0:00:51            |
|                   |            | <ul> <li>Processing A</li> <li>Processing A</li> <li>All VMs have</li> </ul> | IRRIA-SC1<br>IRRIA-SC2(restor)<br>been queued for proce | essing    |   | 0:00:51<br>0:00:51 |
|                   |            | <ul> <li>Processing A</li> <li>Processing A</li> <li>All VMs have</li> </ul> | IRRIA-SC1<br>IRRIA-SC2(restor)<br>been queued for proce | essing    |   | 0:00:51<br>0:00:51 |

Exécution du Backup Job

#### Job de restauration

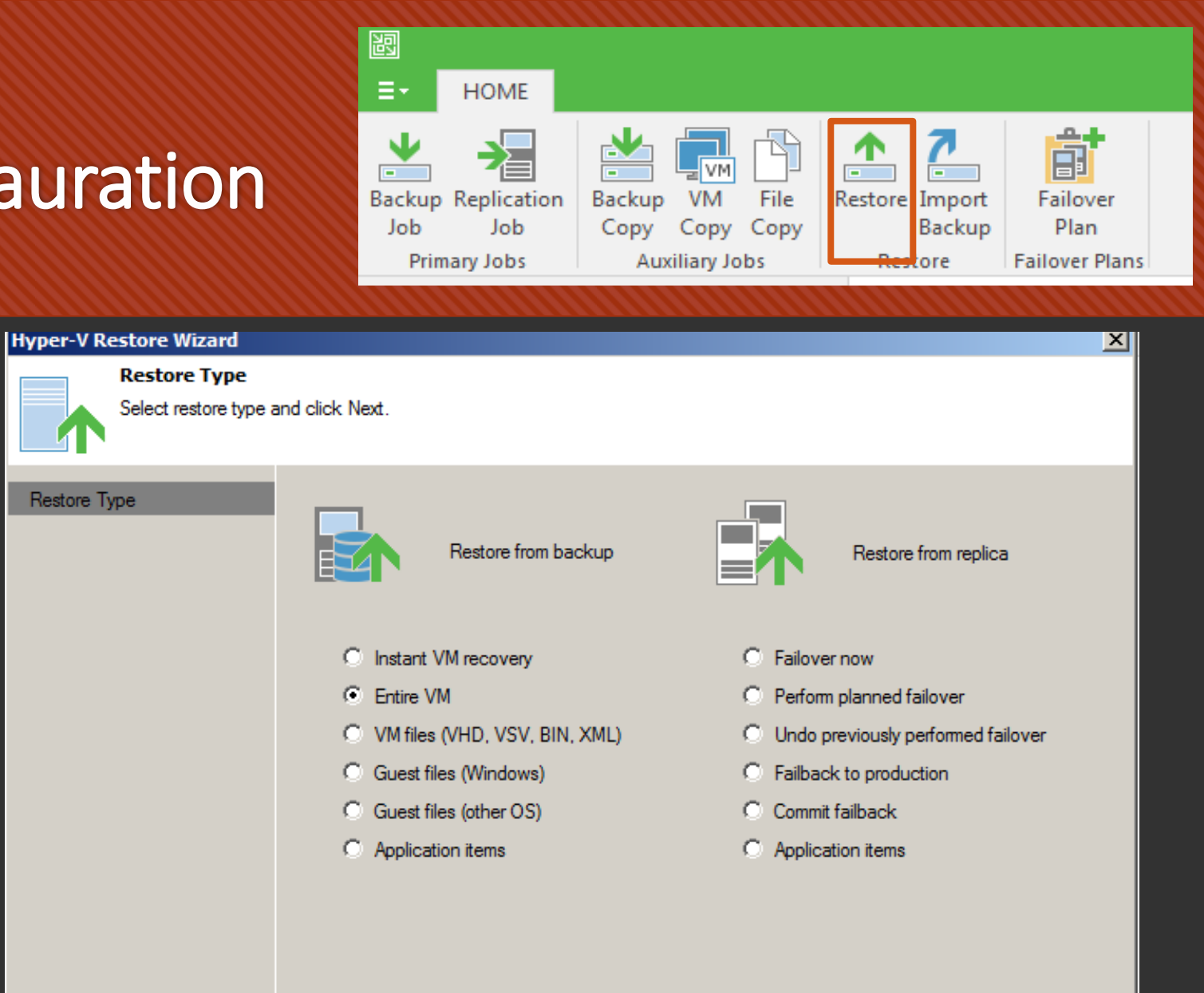

Next >

< Previous

#### Sélectionner les backups que vous voulez restaurer.

Full VM Restore Wizard

| Virtual Machines<br>Select virtual machin<br>environment (contain | es to be restored. You can<br>hers will be automatically exp | add individu<br>anded to pla | al virtual machines from backup files, or contain<br>in list).                                                                                                    | ers from live |
|-------------------------------------------------------------------|--------------------------------------------------------------|------------------------------|----------------------------------------------------------------------------------------------------|---------------|
| Virtual Machines                                                  | Virtual machines to restor                                   | e:                           |                                                                                                    | 1             |
| Restore Mode                                                      | Q Type in a VM name                                          | for instant lo               | рокир                                                                                                    | ]             |
| -                                                                 | Name                                                         | Size                         | Restore point                                                                                                    | Add VM        |
| Reason                                                            | AIRRIA-SC1<br>AIRRIA-SC2(restor)                             | 10,4 GB<br>10,5 GB           | less than a day ago (10:20 mardi 07/06/<br>less than a day ago (10:20 mardi 07/06/                                                                                                    | Point         |
| Summary                                                           | TEST chocapic                                                | 10,4 GB                      | less than a day ago (10:20 mardi 07/06/                                                                                                    | Remove        |
|                                                                   |                                                              |                              | Image: Constraint of the sector of the sector of the se |               |
|                                                                   |                                                              |                              | < Previous Next > Finish                                                                                                    | Cancel        |

X

Si vous voulez restaurer sur le serveur d'origine choisissez la première solution.

Si vous voulez restaurer sur un autre serveur choisissez la deuxième solution.

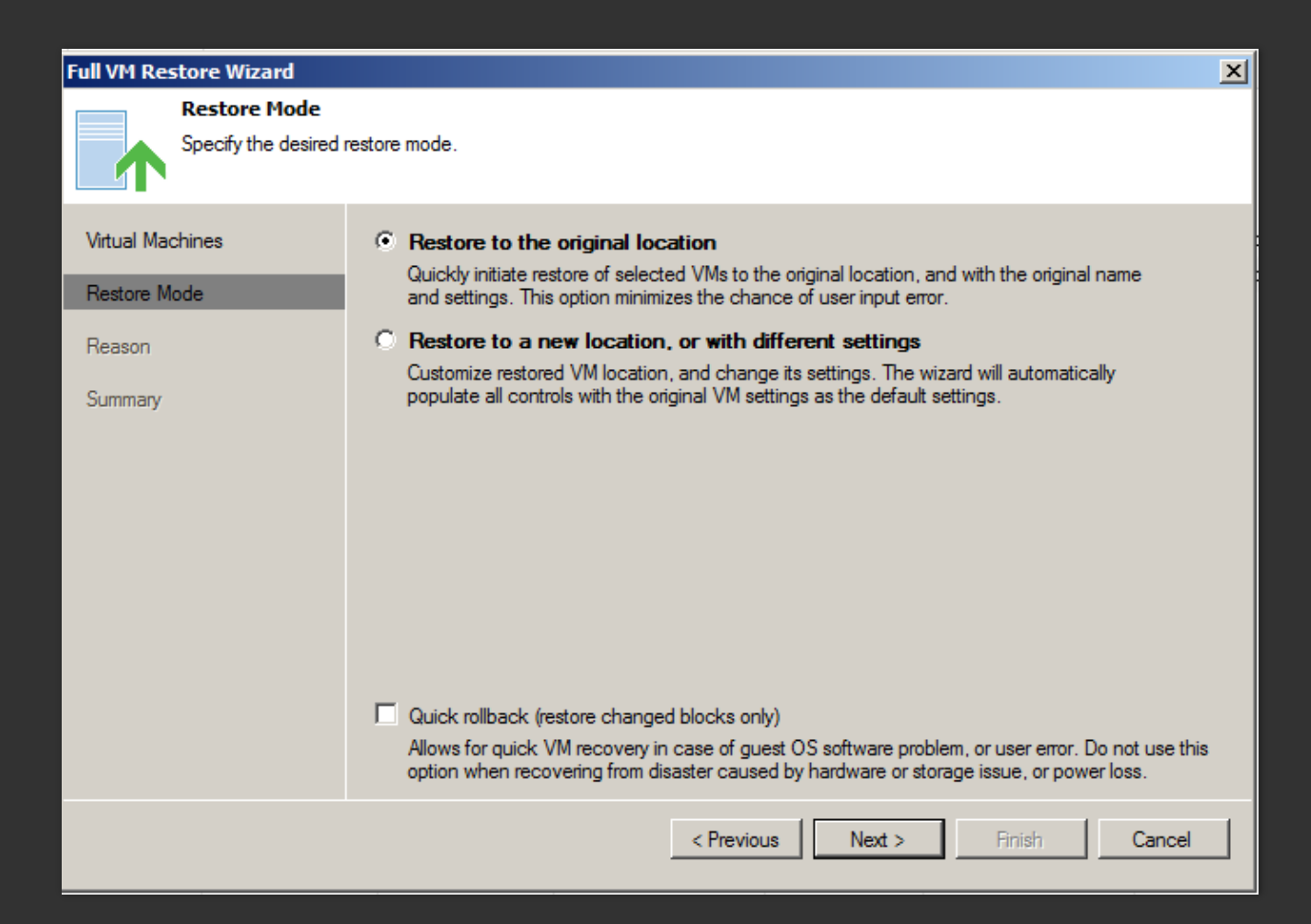

#### Restauration sur un autre serveur Hyper-V

On choisit l'hôte de destination dans « Host ».

#### Host

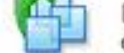

By default, original host is selected as restore destination for each VM. You can change host by selecting desired VM and clicking Host. Use multi-select (Ctrl-click and Shift-click) to select multiple VMs at once.

| VM location:            |                               |                                                     |                                                              |                                                              |
|-------------------------|-------------------------------|-----------------------------------------------------|--------------------------------------------------------------|--------------------------------------------------------------|
| Name                    |                               | Host                                                | -                                                            | iurole parts in .                                            |
|                         |                               |                                                     |                                                              |                                                              |
|                         |                               |                                                     |                                                              |                                                              |
|                         |                               |                                                     |                                                              |                                                              |
|                         |                               |                                                     |                                                              |                                                              |
|                         |                               |                                                     |                                                              |                                                              |
|                         |                               |                                                     |                                                              |                                                              |
|                         |                               |                                                     |                                                              |                                                              |
|                         |                               |                                                     |                                                              |                                                              |
| Select multiple VMs and | d click Host to apply changes | s in bulk.                                          |                                                              | Host                                                         |
|                         | < Previous                    | Next >                                              | Devel                                                        | Cancel                                                       |
|                         | Select multiple VMs and       | Select multiple VMs and click Host to apply changes | Select multiple VMs and click Host to apply changes in bulk. | Select multiple VMs and click Host to apply changes in bulk. |

A partir de la faites suivant jusqu'au lancement de la restauration.

| 2010/07/2010/07 | File                             | Size         | Datastore             | Disk type           |
|-----------------|----------------------------------|--------------|-----------------------|---------------------|
| Restore Mode    | <ul> <li></li></ul>              |              |                       |                     |
| Host            | Configuration files              |              | EM, AM52505, PL J.48. |                     |
|                 | Disque dur 1 (Te                 | 33,0 GB      | (H_AR5250_F_LA        | Same as source      |
| Resource Pool   | Sisque dur 2 (Te                 | 20,0 GB      | DH_AM52500_01_LAB.    | Thin disk           |
| Datastore       | Disque dur 3 (1e                 | 3,2 GB       | UNUMBER OF COM-       | Same as source      |
| Folder          |                                  |              |                       |                     |
| Metuoda         |                                  |              |                       |                     |
| IVELWOIK.       |                                  |              |                       |                     |
| Reason          |                                  |              |                       |                     |
| 2.000           |                                  |              |                       |                     |
| Summary         |                                  |              |                       |                     |
|                 |                                  |              |                       |                     |
|                 | Select multiple VMs to apply set | tings in bul | k.                    | Datastore Disk Type |

#### Datastore

By default, original datastore and disk type are selected for each VM file. You can change them by selecting desired VM file, and clicking Datastore or Disk Type. Use multi-select (Ctrl-click and Shift-click) to select multiple VMs at once. Voici le déroulement de la restauration.

| VM name:<br>Restore type: Restore<br>Initiated by: | ine Vm                           | Status:<br>Start time:<br>End time: | Success<br>19/03/2014 11:<br>19/03/2014 11: | 13:50<br>22:40 |
|----------------------------------------------------|----------------------------------|-------------------------------------|---------------------------------------------|----------------|
| Statistics Reason                                  | Parameters Log                   |                                     | 56,                                         | 2 GB / 56,2 GB |
| Files remaining:<br>Time remaining:                | 0 of 9 (0,0 KB left)<br>00:00:00 |                                     | Restore rate:                               | 144 MB/s       |
|                                                    |                                  |                                     |                                             | Close          |

| D                | Backup Job Chocapic (Full) |                  |                        |                   |         |                  |  |
|------------------|----------------------------|------------------|------------------------|-------------------|---------|------------------|--|
| Job progress:    |                            |                  | 100%                   |                   |         | 1 of 1 VMs       |  |
|                  |                            |                  |                        |                   |         |                  |  |
| SUMMARY          |                            | DATA             |                        | STATUS            |         |                  |  |
| Duration:        | 0:04:25                    | Processed:       | 11,2 GB (100%)         | Success:          | 1 🕗     |                  |  |
| Processing rate: | 56 MB/s                    | Read:            | 9,9 GB                 | Warnings:         | 0       |                  |  |
| Bottleneck:      | Target                     | Transferred:     | 6,0 GB (1,6x)          | Errors:           | 0       |                  |  |
| THROUGHPUT (A    | LL TIME)                   |                  |                        |                   |         |                  |  |
|                  |                            |                  |                        |                   |         | Speed: 83,0 MB/s |  |
|                  |                            |                  |                        |                   |         |                  |  |
|                  |                            |                  |                        |                   |         |                  |  |
|                  |                            |                  |                        |                   |         |                  |  |
|                  |                            |                  |                        |                   |         |                  |  |
| NAME             | STATUS                     | ACTION 🕹         |                        |                   |         | DURATION         |  |
| TEST choc        | Success                    | Ø Job started at | 06/06/2016 10:27:59    |                   |         |                  |  |
|                  |                            | O Building VMs   | list                   |                   |         | 0:00:07          |  |
|                  |                            | VM size: 20,0    | GB (11,2 GB used)      |                   |         |                  |  |
|                  |                            | Changed bloc     | ck tracking is enabled |                   |         |                  |  |
|                  |                            | Processing TE    | ST chocapic            |                   |         | 0:03:57          |  |
|                  |                            | All VMs have     | been queued for proce  | ssing             |         |                  |  |
|                  |                            | Coad: Source     | 32% > Proxy 2/% > N    | etwork 12% > Targ | get 86% |                  |  |
|                  |                            | Primary bottle   | eneck: Target          | -                 |         |                  |  |
|                  |                            | Job finished a   | at 06/06/2016 10:32:2: | 2                 |         |                  |  |
|                  |                            |                  |                        |                   |         |                  |  |
|                  |                            |                  |                        |                   |         |                  |  |
| Hida Dataila     |                            |                  |                        |                   |         | OK               |  |
| Hide Details     |                            |                  |                        |                   |         | UK               |  |

Récapitulatif de la restauration.

### VEEAM endpoint backup 1.5

Interface très simple.

Configurer un backup de la machine dans « Configure backup ».

Stockage en local, NAS, ou cible de sauvegarde VEEAM

| Veeam<br>Endpo | int Backup                                         | STATUS     | SETTINGS | SUPPORT | ×<br>UPDATE     | Compatible<br>windows 10 |
|----------------|----------------------------------------------------|------------|----------|---------|-----------------|--------------------------|
| 🔺 Reco         | very media has not been created                    |            |          |         | Details         |                          |
| \$             | Last backup:<br>Backup settings are not configured | Backup Now |          | 🔅 Co    | onfigure backup |                          |
|                |                                                    |            |          |         |                 |                          |
|                |                                                    |            |          |         |                 |                          |
|                |                                                    |            |          |         |                 |                          |
|                |                                                    |            |          |         |                 |                          |
|                |                                                    |            |          |         |                 |                          |
|                |                                                    |            |          |         |                 |                          |
|                |                                                    |            |          |         |                 |                          |

#### Contraintes

### Points positifs

-Peu de paramètres

-Tout en Anglais

-Interface simple et épurée

-Simple d'utilisation

-Compatible Windows 10

| 🔯 Configure Backup                                                 |                                                                                                    | >                  |
|--------------------------------------------------------------------|----------------------------------------------------------------------------------------------------|--------------------|
| Shared Folder<br>Specify a shared fold                             | der to backup to, and account to connect to a shared folder with.                                                                                                    |                    |
| Backup Mode<br>Destination<br>Shared Folder<br>Schedule<br>Summary | Shared folder:         Image: Image: Image | Browse<br>Populate |
|                                                                    | < Previous Next > Finish                                                                                                    | Cancel             |

Configuration pour le NAS

Configuration pour le serveur Veeam Backup

Configuration

emplacement

pour un

local

| 💽 Configure Backup                                                  |                                             |                              |                     | ×      |  |
|---------------------------------------------------------------------|---------------------------------------------|------------------------------|---------------------|--------|--|
| Backup Server<br>Specify a Veeam Ba                                 | ckup & Replication server to query for back | up repositories available to | you.                |        |  |
| Backup Mode                                                         | Veeam backup server name or IP addres       | SS:                          |                     |        |  |
| Destination                                                         | JI                                          |                              |                     |        |  |
| Backup Server                                                       | Specify your personal credentials:          |                              |                     |        |  |
| Backup Repository                                                   | Usemame:                                    |                              |                     |        |  |
| Schedule                                                            | Password:                                   |                              |                     |        |  |
| Summary                                                             |                                             |                              |                     |        |  |
|                                                                     |                                             |                              |                     |        |  |
|                                                                     |                                             |                              |                     |        |  |
|                                                                     |                                             |                              |                     |        |  |
|                                                                     |                                             |                              |                     |        |  |
|                                                                     |                                             |                              |                     |        |  |
|                                                                     | < F                                         | Previous Next >              | Finish              | Cancel |  |
|                                                                     |                                             |                              |                     |        |  |
| Configure Backup                                                    |                                             |                              |                     | ×      |  |
| Local Storage<br>Choose locally attac                               | hed drive to backup to.                     |                              |                     |        |  |
| Backup Mode                                                         | Local drives:                               |                              |                     | ¢      |  |
| Destination                                                         | Storage device                              | Free space                   | Total space         |        |  |
| Local Storage                                                       | DISQUE_DUR (C:)<br>Disque amovible (E:)     | 189,5 GB<br>3,5 GB           | 298,1 GB<br>14,7 GB | - 1    |  |
| Schedule                                                            |                                             |                              |                     |        |  |
| Summary                                                             |                                             |                              |                     |        |  |
|                                                                     |                                             |                              |                     |        |  |
|                                                                     | Folder:                                     |                              |                     | Proven |  |
|                                                                     | Е:/veeambackup/                             |                              |                     | Browse |  |
|                                                                     | Backups to retain                           |                              |                     |        |  |
| Keep restore points for the last 14 are days when computer was used |                                             |                              |                     |        |  |
|                                                                     |                                             |                              |                     |        |  |
|                                                                     |                                             |                              |                     |        |  |
|                                                                     |                                             |                              |                     |        |  |

< Previous

Next >

Finish

Cancel

Affichage de la progression de la sauvegarde

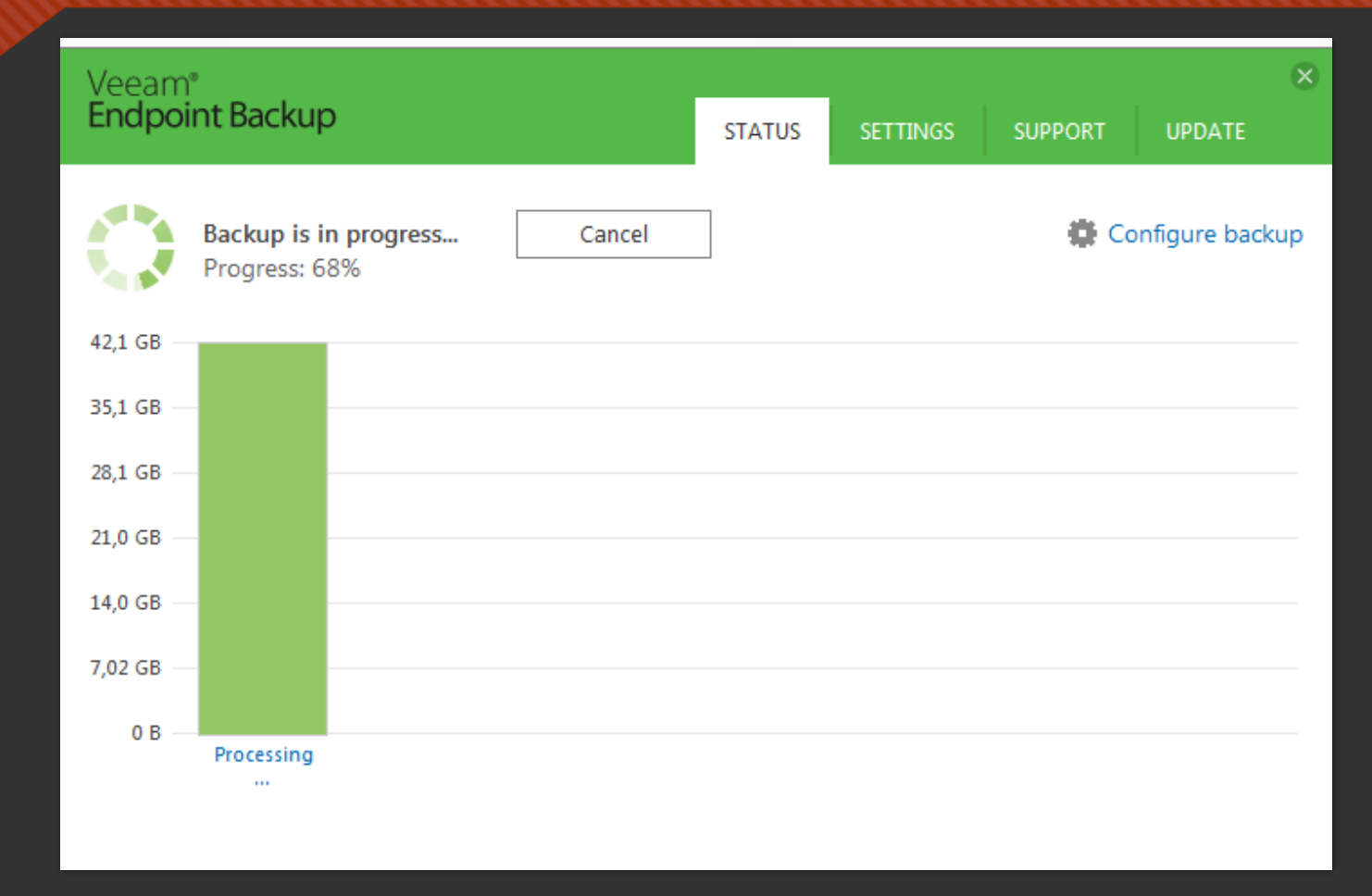

#### Comparatif VEEAM endpoint | Shadow Protect

Sauvegarde du Pc portable Lenovo, même disque local.

42 minutes

Veeam endpoint Backup

53 minutes

Shadow protect

#### CONCLUSION

Veeam Backup offre une solution de sauvegarde efficace avec une interface simple et épurée. Le seul inconvénient est le fait que tout soit en anglais et que le support hotline téléphonique ne soit pas optimisé (mauvaise compréhension des personnes. Cependant le support hotline (tchat) sur le site est performant et réactif. Veeam est également supporté par le DELL 4100 appliance.